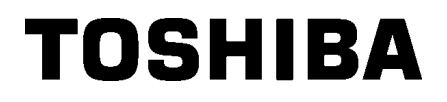

TOSHIBA svītrkodu printeris

# **B-EX4T2/D2 SERIJAS**

# Lietotāja rokasgrāmata

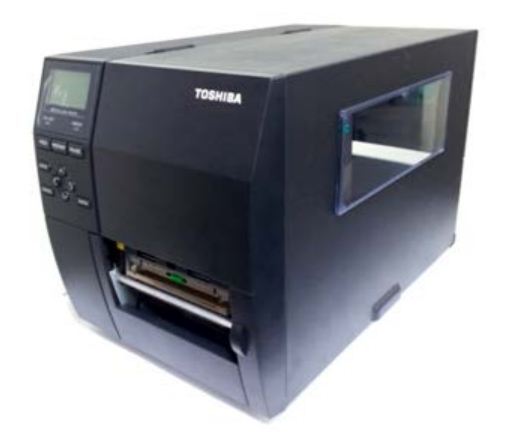

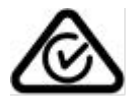

# Piesardzība lietojot bezvadu sakaru ierīcesBezvadu LAN plate:B-EX700-WLAN-QM-R, B-EX700-WLAN3-QM-S

#### Eiropai

Šo ierīci testējusi un sertificējusi paziņota struktūra.

Ar šo Toshiba TEC Corporation paziņo, ka šī ierīce atbilst pamatprasībām un citiem atbilstošajiem noteikumiem.

Šī iekārta izmanto radiofrekvenču joslu, kas nav standartizēta visā ES un EBTA valstīs.

#### Drošībai

Neekspluatējiet šo produktu vietās, kur tā lietošana varētu būt aizliegta. Piemēram, lidmašīnā vai slimnīcā. Ja neesat pārliecināti, vai to atļauts lietot, lūdzam vērsties pie aviosabiedrības vai medicīnas iestādes un ievērojiet to norādījumus.

Pretējā gadījumā tā var ietekmēt lidojumam izmantotos instrumentus vai medicīnisko iekārtu un izraisīt nopietnu negadījumu.

Šis produkts var ietekmēt atsevišķu implantētu kardiostimulatoru un citu implantētu medicīnisku ierīču darbību. Pacientiem, kuri izmanto kardiostimulatoru, jāapzinās, ka šī izstrādājuma ekspluatācija kardiostimulatora tuvumā var izraisīt traucējumus ierīces darbībā.

Ja jums radušās aizdomas, ka notiek interference, nekavējoties izslēdziet produktu un sazinieties ar savu TOSHIBA TEC tirdzniecības aģentu.

Neizjauciet, nepārveidojiet un nelabojiet produktu, jo tā iespējams savainoties.

Produkta pārveidošanu aizliedz arī normatīvie akti attiecībā uz radioiekārtām. Par remontēšanu interesējieties pie sava TOSHIBA TEC tirdzniecības aģenta.

### SATURA RĀDĪTĀJS

#### Lappuse

| 1. | PRC    | DUKTA PĀRSKATS E1-1                    |  |  |
|----|--------|----------------------------------------|--|--|
|    | 1.1    | levadsE1-1                             |  |  |
|    | 1.2    | FunkcijasE1-1                          |  |  |
|    | 1.3    | IzpakošanaE1-1                         |  |  |
|    | 1.4    | PiederumiE1-2                          |  |  |
|    | 1.5    | IzskatsE1-3                            |  |  |
|    |        | 1.5.1 lzmēri                           |  |  |
|    |        | 1.5.2 Skats no priekšpuses             |  |  |
|    |        | 1.5.3 Aizmugures skats                 |  |  |
|    |        | 1.5.5 lekšpuse                         |  |  |
|    | 1.6 F  | Papildiespējas                         |  |  |
| _  |        |                                        |  |  |
| 2. | PRIN   | ITERA IESTATISANA E2-1                 |  |  |
|    | 2.1 l  | JzstādīšanaE2-2                        |  |  |
|    | 2.2 \$ | 2.2 Strāvas vada pieslēgšana E2-3      |  |  |
|    | 2.3 F  | Piederumu ievietošana E2-4             |  |  |
|    |        | 2.3.1 Materiāla ievietošana            |  |  |
|    |        | 2.3.2 Lentes ievietosana               |  |  |
|    | 2.4    | Kabeļu pieslēgšana printerim           |  |  |
|    | 2.5    | Printera ieslēgšana/ izslēgšana E2-13  |  |  |
|    |        | 2.5.1 Printera resiegsaria             |  |  |
| 3  | тен    |                                        |  |  |
| 0. | 3.1    | Tīrīšana                               |  |  |
|    |        | 3.1.1 Drukas galviņa/Veltnītis/Sensors |  |  |
|    |        | 3.1.2 Pārsegi un paneļi                |  |  |
|    |        | 3.1.3 Papildu griežņa modulis          |  |  |
| 4. | PRC    | BLEMU NOVERSANAE4-1                    |  |  |
|    | 4.1    | Kļūdas ziņaE4-1                        |  |  |
|    | 4.2    | Iespējamās problēmasE4-4               |  |  |
|    | 4.3    | Iesprūdušā materiāla izņemšana E4-5    |  |  |
| 5. | PPR    | INTERA SPECIFIKĀCIJAS E5- 1            |  |  |

#### **BRĪDINĀJUMS!**

Šis ir A klases produkts. Šis produkts dzīvojamajā vidē var radīt radio traucējumus; tādā gadījumā lietotājam ir jāveic atbilstoši pasākumi.

#### UZMANĪBU!

- 1. Šo rokasgrāmatu nevar kopēt pilnībā vai daļēji bez TOSHIBA TEC iepriekšējas rakstiskas atļaujas.
- 2. Šīs rokasgrāmatas saturs var tikt mainīts bez brīdinājuma.
- Lūdzu, sazinieties ar vietējo pilnvaroto servisa pārstāvis attiecībā uz visiem jautājumiem, kas jums var rasties saistībā ar šo rokasgrāmatu.

1.1 Ievads

## 1. PRODUKTA PĀRSKATS

#### 1.1 levads

Paldies, ka izvēlējāties TOSHIBA B-EX4T2/D2 sērijas svītrkodu printeri. Šī lietotāja rokasgrāmata satur vērtīgu informāciju, sākot no vispārējās uzstādīšanas, līdz tiek apstiprināta printera darbība, izmantojot testa izdrukas. Jums vajadzētu to rūpīgi izlasīt , lai palīdzētu iegūt maksimālu veiktspēju un printera kalpošanas laiku. Attiecībā uz lielāko daļu jautājumiem, lūdzu, skatiet šo rokasgrāmatu un saglabājiet to turpmākai izmantošanai. Lūdzu, sazinieties ar TOSHIBA TEC pārstāvi, lai iegūtu papildu informāciju saistībā ar šo rokasgrāmatu.

#### 1.2 Funkcijas

Šim printerim ir šādas funkcijas:

- Drukas galviņas bloku var atvērt, nodrošinot vienmērīgu materiāla un lentes ievietošanu.
- Dažādu veidu materiālus var izmantoti kā materiālu sensorus, kurus var pārvietot no centra uz materiāla kreiso malu.
- Ir pieejamas tīmekļa funkcijas, piemēram, tālvadības apkope un citas modernas tīkla funkcijas.
- Augstākā līmeņa aparatūra, ieskaitot speciāli izstrādāto 8 punkti/mm (203 punkti/collā) termodrukas galviņu, kas ļauj ļoti skaidri drukāt ar drukāšanas ātrumu 3, 6, 10 vai 12 collas/sek. un 3, 5, 8, 10, vai 12 collas/sek. ar 11,8 punktiem/mm (300 punkti/collā) termisko galviņu. 23,6 punkti/mm (600 punkti/collā) termodrukas galviņu, kas ļauj ļoti skaidri drukāt ar drukāšanas ātrumu 2, 3, 4, 5 vai 6 collas/sek.

| B-EX4T2/D2 | B-FX   | (4T2   |
|------------|--------|--------|
| 203din     | 300dni | 600dpi |
| 203010     | 300upi | 000upi |
| 3ips       | 3ips   | 2ips   |
| 6ips       | 5ips   | 3ips   |
| 10ips      | 8ips   | 4ips   |
| 12ips      | 10ips  | 5ips   |
|            | 12ips  | 6ips   |

 Bez papildu griežņa moduļa ir arī papildu nolobīšanas modulis, RS-232C I/F karte, Centronics I/F karte, paplašinātā ievadizvades karte, bezvadu LAN I/F karte, RTC/USB resursdatora I/F karte, HF joslas RFID stiprinājumu komplekts un sašaurināta platuma veltnīšu komplekts.

Izpakojiet printeri saskaņā izpakošanas instrukciju, kas iekļauta printera komplektācijā.

#### 1.3 Izpakošana

#### PIEZĪMES:

- Pārbaudiet, vai nav bojājumu vai skrāpējumu uz printera. Tomēr, lūdzu, ņemiet vērā, ka TOSHIBA TEC nav atbildīgs par jebkāda veida jebkādu bojājumu, kas radies produkta transportēšanas laikā.
- Saglabājiet kastes un iekšējo iepakojumu printera turpmākai transportēšanai.

#### 1.4 Piederumi

### 1.4 Piederumi

Printeri izpakojot, lūdzu, pārbaudiet, vai kopā ar printeri tiek piegādāti šādi piederumi.

□ Strāvas vads

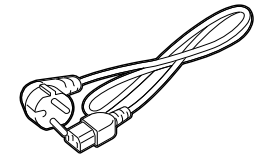

Drošības pasākumi

□ Ātrā uzstādīšanas rokasgrāmata (Quick installation manual)

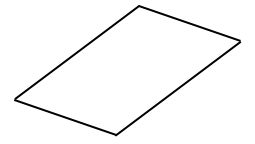

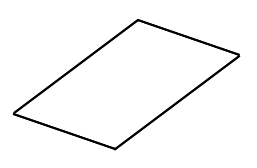

□ CD-ROM(1gab.)

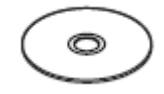

1.5 Izskats

#### 1.5 Izskats

Daļu vai bloku nosaukumi, kas ieviesti šajā sadaļā, tiek izmantoti šādās sadaļās.

#### 1.5.1 Izmēri

278 (10.9) 460 (18.1) 310 (12.2)

Izmēri mm (collas)

#### 1.5.2 Skats no priekšpuses

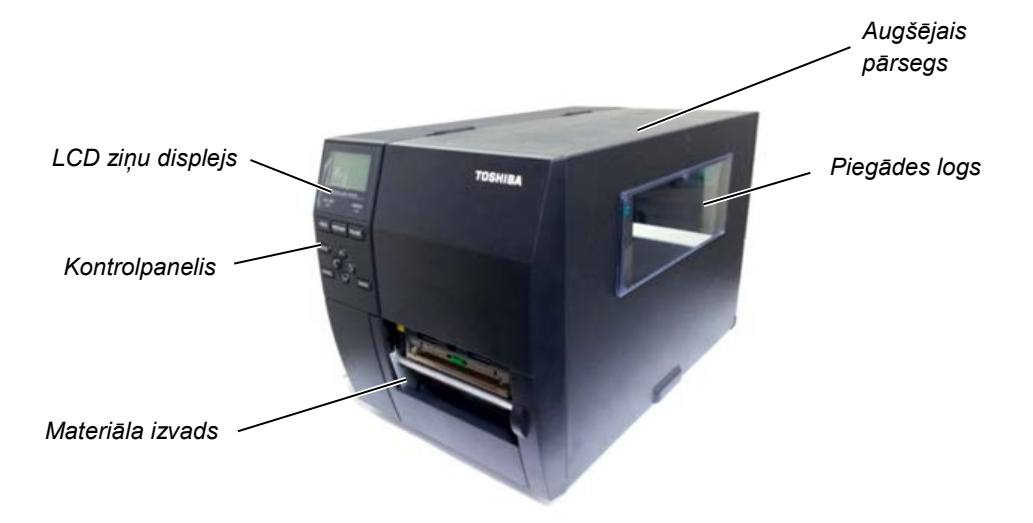

#### 1.5.3 Aizmugures skats

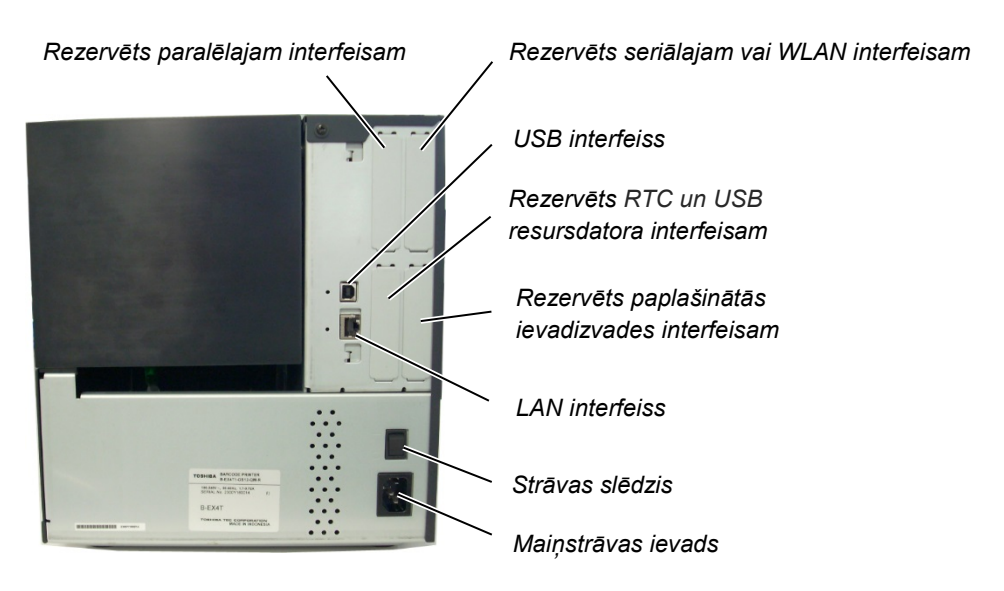

1.5 Izskats

#### 1.5.4 Vadības panelis

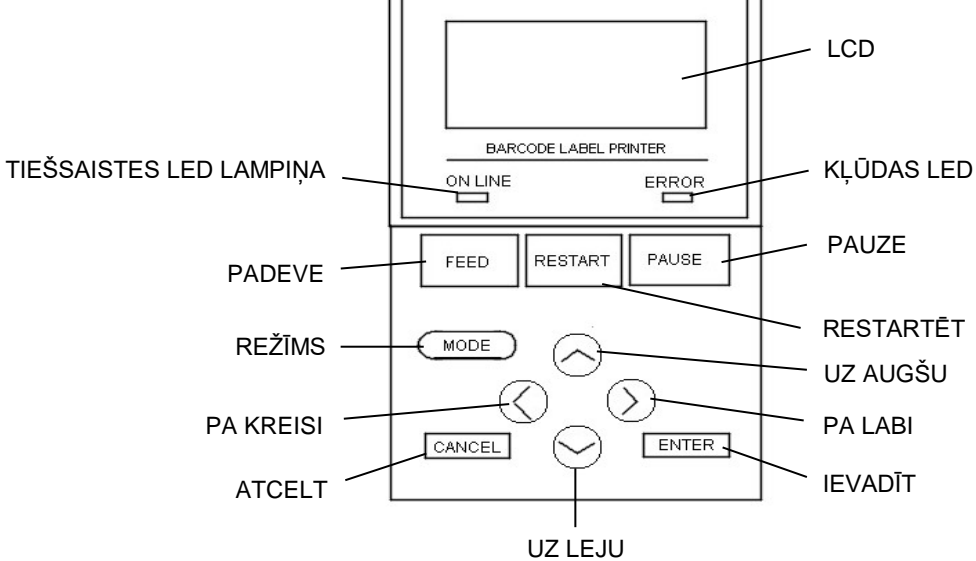

#### 1.5.5 lekšpuse

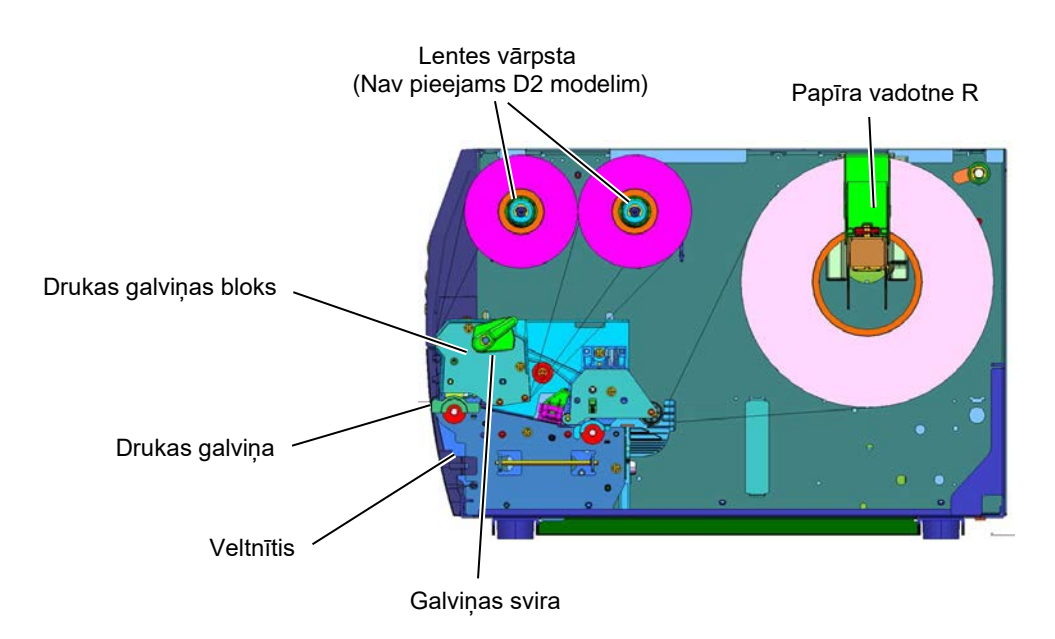

1.6 Papildiespējas

### 1.6 Papildiespējas

| Papildiespējas<br>nosaukums                     | Tips                                    | Apraksts                                                                                                    |
|-------------------------------------------------|-----------------------------------------|----------------------------------------------------------------------------------------------------|
| Diska griežņa modulis                           | B-EX204-QM-R                            | Diska grieznis<br>Katru reizi, kad materiāls tiek sagriezts, materiāla<br>padeve tiek pārtraukta.                                                                                                    |
| Sloksnes modulis                                | B-EX904-H-QM-R                          | Tas ļauj izmantot pēc pieprasījuma (nolobīšanas)<br>darbību vai pārņemamās etiķetes un pamatnes<br>papīru, lietojot attīšanas vadotnes plāksni. Lai<br>iegādātos sloksnes moduli, lūdzu, vērsieties pie<br>sava vietējā izplatītāja. |
| 203-dpi drukas galviņa                          | B-EX704-TPH2-QM-R                       | Šī drukas galviņa ļauj pārveidot B-EX4T2-TS<br>modeļa 300dpi drukas galviņu - 203dpi drukas<br>galviņā.                                                                                                    |
| 300-dpi drukas galviņa                          | B-EX704-TPH3-QM-R                       | Šī drukas galviņa ļauj pārveidot B-EX4T2-TS<br>modeļa 203dpi drukas galviņu - 300dpi drukas<br>galviņā.                                                                                                    |
| 600-dpi drukas galviņa                          | B-EX704-TPH6-QM-R                       | Tikai ar B-EX4T2-HS modeli<br>Piezīme: 600-dpi drukas galviņa ir tikai ar B-<br>EX4T2-HS modeli.                                                                                                    |
| RTC un USB<br>resursdatora<br>interfeisa karte  | B-EX700-RTC-QM-R                        | Šī karte satur pašreizējo laiku: gadu, mēnesi,<br>dienu, stundu, minūti, sekundi un nodrošina USB<br>resursdatora interfeisu.                                                                                                    |
| Paplašinātā<br>ievadizvades interfeisa<br>karte | B-EX700-IO-QM-R                         | Šīs kartes uzstādīšana printerī ļauj izveidot<br>savienojumu ar ārēju ierīci ar ekskluzīvu<br>interfeisu.                                                                                                    |
| Paralēlā interfeisa karte                       | B-EX700-CEN-QM-R                        | Šīs kartes uzstādīšana nodrošina Centronics<br>interfeisa portu.                                                                                                    |
| Seriālā interfeisa karte                        | B-EX700-RS-QM-R                         | Šīs kartes uzstādīšana nodrošina RS-232C interfeisa portu.                                                                                                    |
| Bezvadu LAN interfeisa karte                    | B-EX700-WLAN-QM-R<br>B-EX700-WLAN3-QM-S | Uzstādot šo karti, tiek nodrošināta bezvadu LAN komunikācija.                                                                                                    |

#### PIEZĪME:

Lai iegādātos papildu komplektus, lūdzu, sazinieties ar tuvāko pilnvaroto TOSHIBA TEC pārstāvi vai TOSHIBA TEC galveno mītni.

# 2. PRINTERA UZSTĀDĪŠANA

Šajā sadaļā ir izklāstīti pasākumi, kas nepieciešami, lai printeri uzstādītu pirms tā darbības. Šī sadaļā ietver piesardzības pasākumus, materiāla un lentes ievietošanu, savienojumu kabeļus, iestatot printera darbības vidi un veicot tiešsaistes drukas testu.

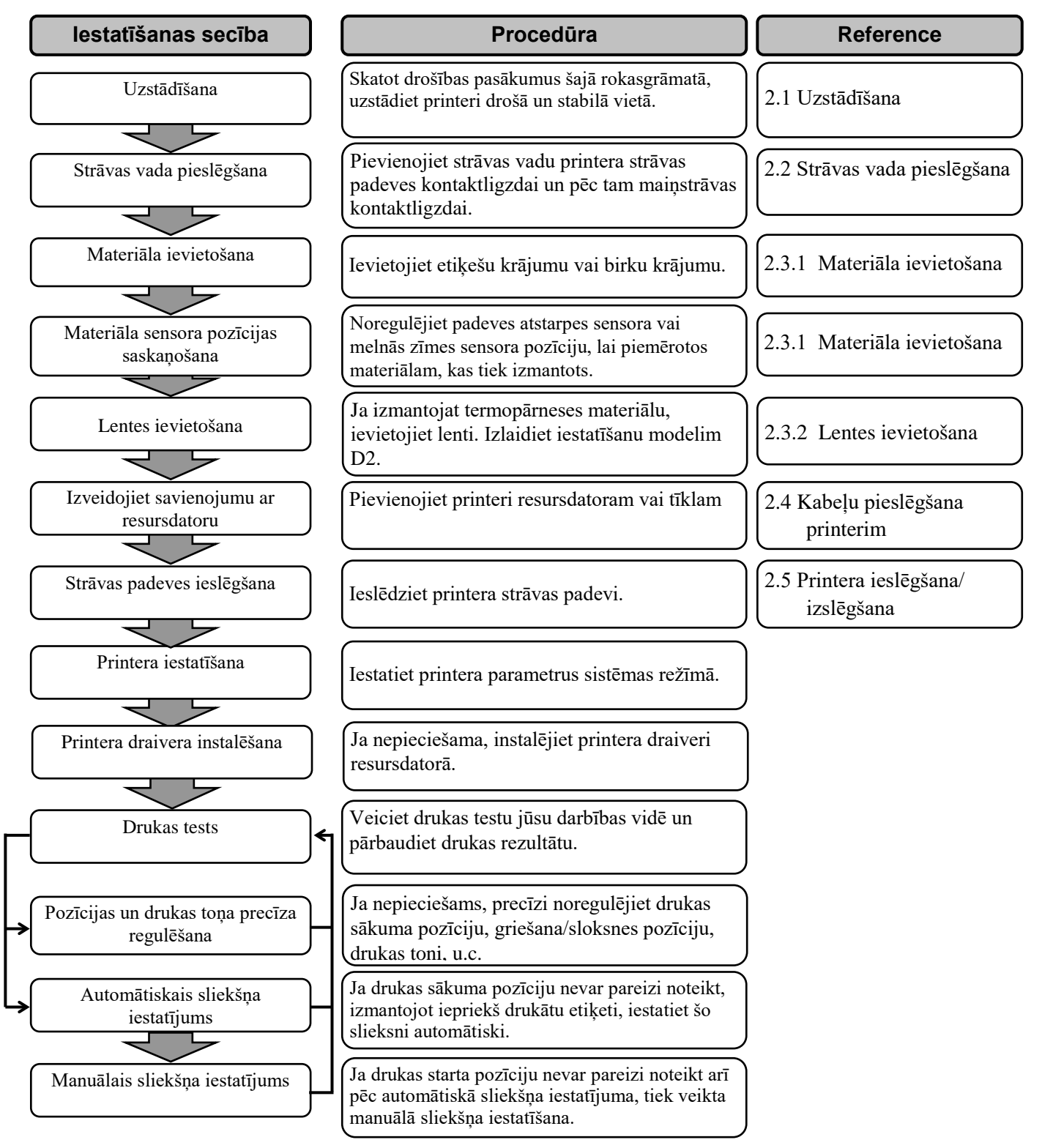

#### 2.1 Uzstādīšana

Lai nodrošinātu labāko ekspluatācijas vidi, kā arī lai garantētu operatora un ierīces drošību, lūdzu, ievērojiet šādus piesardzības pasākumus.

- Printeri darbiniet uz stabilas, līdzenas darba virsmas vietā bez pārmērīga mitruma, augstas temperatūras, putekļiem, vibrācijām vai tiešās saules gaismas.
- Uzturiet savu darba vidi bez statiskās izlādes. Statiskā izlāde var bojāt jūtīgas iekšējās sastāvdaļas.
- Pārliecinieties, vai printeris ir savienots ar tīru maiņstrāvas avotu un, vai kāda cita augstsprieguma ierīce, kas var izraisīt līnijas trokšņu traucējumus, nav pievienota tam pašam elektrotīklam.
- Pārliecinieties, vai printeris ir pievienots tikai maiņstrāvas elektrotīkliem, kuriem ir atbilstošs zemes savienojums.
- Nedarbiniet printeri ar atvērtu pārsegu. Uzmanieties, lai pirksti vai apģērba daļas neieķertos kādā no kustīgajām daļām, it īpaši, papildizvēles griežņa mehānismā.
- Lai iegūtu labākos rezultātus un ilgāku printera kalpošanas laiku, izmantojiet tikai TOSHIBA TEC CORPORATION ieteiktos materiālus un lentes.
- Materiālus un lentes uzglabājiet saskaņā ar specifikācijām.
- Šis printera mehānisms satur augstsprieguma sastāvdaļas; tāpēc nekad nevajadzētu noņemt nevienu no ierīces pārsegiem, jo varat saņemt elektrisko triecienu. Turklāt, printeris satur daudz delikātu sastāvdaļu, kas var tikt bojātas, ja tām piekļūst nepiederošas personas.
- Tīriet printeri ar tīru sausu drānu vai tīru drāniņu, kas nedaudz samitrināta ar vieglu mazgāšanas līdzekli.
- Esiet piesardzīgi, tīrot termisko drukas galviņu, jo tā ļoti sakarst drukāšanas laikā. Pirms tīrīšanas uzgaidiet, līdz tā ir atdziest. Lietojiet tikai TOSHIBA TEC ieteiktās drukas galviņas tīrīšanas līdzekli, lai tīrītu drukas galviņu.
- Neizslēdziet printera strāvas padevi vai neizņemiet strāvas kontaktdakšu, kamēr printeris drukā vai, kamēr mirgo indikatorlampiņa.

#### 2.2 Strāvas vada pieslēgšana

#### UZMANĪBU!

- Pirms strāvas vada pievienošanas pārliecinieties, vai printera strāvas padeves slēdzis ir pagriezts pozīcijā OFF (IZSL.) (), lai novērstu iespējamo elektrošoku vai printera bojājumus.
- Pievienojiet strāvas vadu strāvas padeves kontaktligzdai ar pareizi iezemētu (iezemēta) savienojumu.

 Pārliecinieties, vai printera strāvas padeves slēdzis ir pozīcijā IZSL. (O).

Pievienojiet strāvas vadu printerim, kā parādīts zemāk redzamajā attēlā.

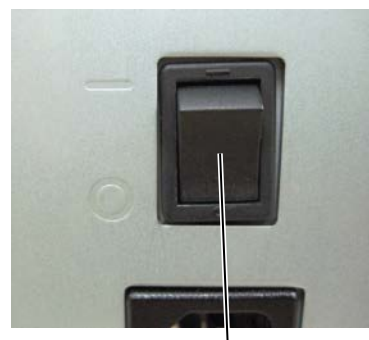

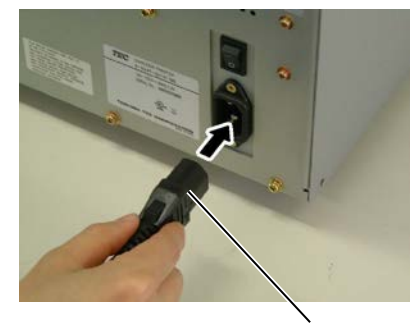

Strāvas slēdzis

Strāvas vads

**2.** Pievienojiet strāvas vada otro galu iezemētai kontaktligzdai, kā parādīts attēlā.

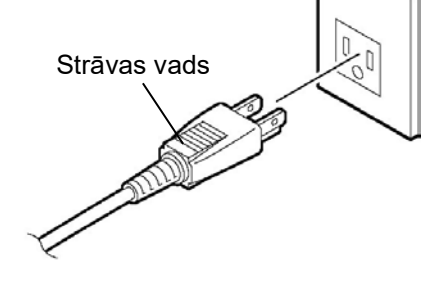

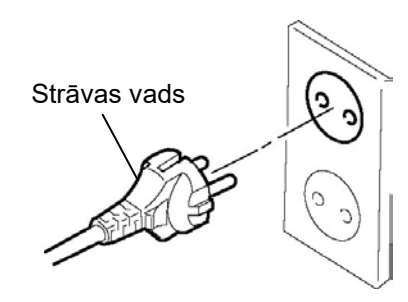

[ASV tipa piemērs]

[ES tipa piemērs]

#### 2.3 Piederumu ievietošana

#### 2.3 Piederumu ievietošana

#### **BRĪDINĀJUMS!**

- 1. Nepieskarieties kustīgajām daļām. Lai samazinātu risku ievilkt pirkstus, rotaslietas, apģērbu, utt. kustīgajās daļās, materiālu ievietojiet, kad printeris ir pilnībā apstājies.
- 2. Drukas galviņa sakarst tūlīt pēc drukāšanas, ļaujiet tai atdzist pirms materiāla ievietošanas.
- 3. Uzmanieties, lai neiespiestu pirkstus, atverot vai aizverot pārsegu, lai izvairītos no miesas bojājumiem.

#### UZMANĪBU!

- Uzmanieties, lai nepieskartos drukas galviņas elementiem, paceļot drukas galviņas bloku. Pretējā gadījumā tas var izraisīt punktu trūkumu, kuru rada statiskā elektrība, un citas drukas kvalitātes problēmas.
- 2. Ievietojot vai nomainot materiālu vai lenti, jābūt uzmanīgiem, lai nesabojātu drukas galviņu ar cietiem priekšmetiem, piemēram, pulksteņiem vai gredzeniem.

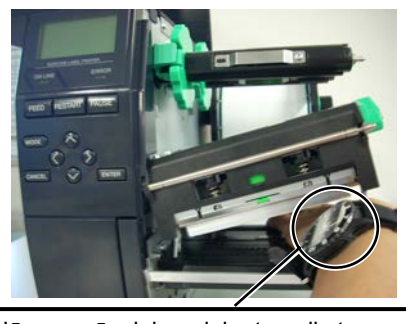

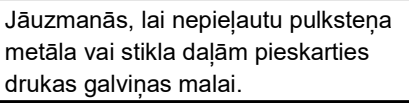

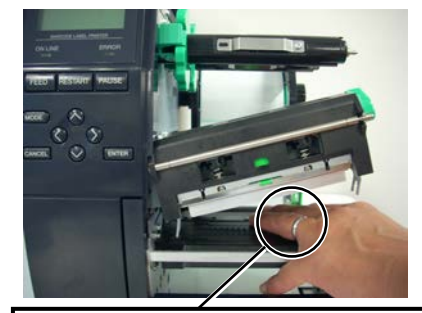

Jāuzmanās, lai nepieļautu metāla priekšmetam, piemēram, gredzenam pieskarties drukas galviņas malai.

Tā kā drukas galviņas elementu var viegli sabojāt ar triecienu, lūdzu, izturieties pret to uzmanīgi un nesitiet to ar cietiem priekšmetiem.

#### 2.3.1 Materiāla ievietošana

PIEZĪMES:

1. Kad galviņas svira tiek pagriezta stāvoklī **FREE**, drukas galviņu

galviņas svirai jābūt iestatītai stāvoklī **LABEL / TAG**. (Tas nodrošina, ka drukas galviņa ir

Ir divi galviņas spiediena līmeņi

stāvoklī **LABEL / TAG**. Iestatiet galviņas sviru atkarībā no

Pozīcija **LABEL**: Etiķetes Pozīcija **TAG**: Birkas Tomēr, pareiza pozīcija var atšķirties atkarībā no

materiāliem. Lai iegūtu sīkāku

informāciju, lūdzu, sazinieties ar pilnvarotu TOSHIBA TEC

var pacelt.

aizvērta.)

pārstāvi.

materiāla veida:

2. Lai iespējotu drukāšanu,

Šajā procedūrā tiek parādītas darbības, lai pienācīgi ievietoto materiālu printerī tā, lai tas tiktu padots taisni cauri printerim.

Printeris drukā gan etiķetes, gan birkas.

- **1.** Atveriet augšējo pārsegu.
- **2.** Pagrieziet galviņas sviru stāvoklī **FREE** un atlaidiet lentes vārpstas turētājplāksni.
- **3.** Atveriet drukas galviņas bloku.

Augšējais pārsegs

turētājplāksni

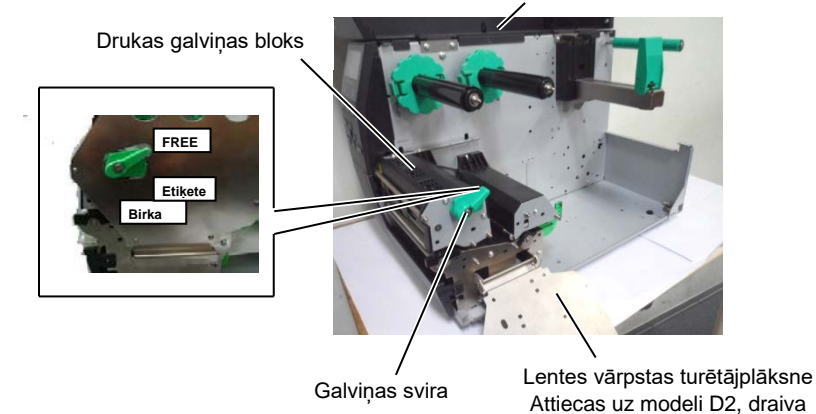

**4.** Pārvietojiet papīra vadotni R galējā stāvoklī pa labi vai pārbīdiet vadotni horizontālā stāvoklī.

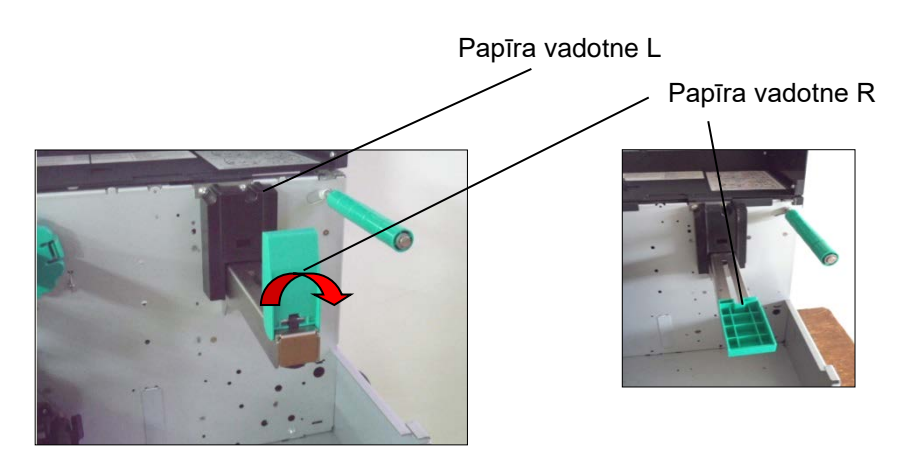

- 5. Uzlieciet materiālu uz papīra turētāja.
- **6.** Aptiniet materiālu ap papīra turētāju, un velciet materiālu uz printera priekšpusi.
- Bīdiet papīra vadotni pret materiālu, līdz tas cieši nostiprināts savā vietā. Lai bloķētu materiālu, papīra vadotni R pārbīdiet vertikālā stāvoklī

#### 2.3.1 Materiāla ievietošana (Turp.)

Gadījumā, ja etiķetes uztītas ar apdrukājamo pusi uz iekšu.

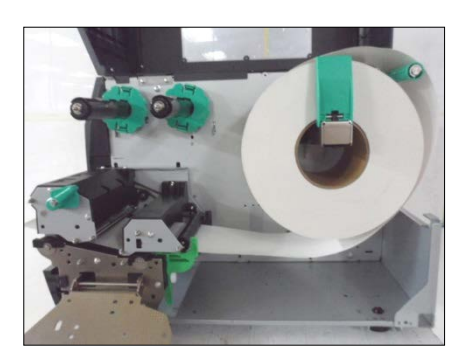

Gadījumā, ja etiķetes uztītas ar apdrukājamo pusi uz āru.

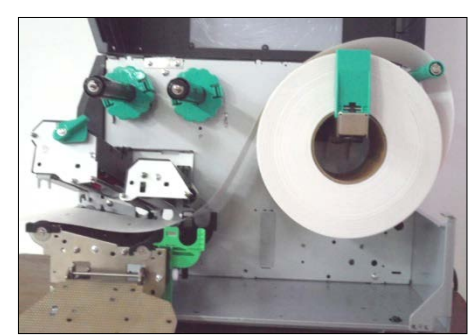

- 8. Novietojiet materiālu starp materiāla vadotnēm un pielāgojiet vadotnes materiāla platumam. Kad tās atrodas pareizā stāvoklī, pievelciet fiksācijas skrūvi.
- **9.** Pārbaudiet, vai materiāla ceļš cauri printerim ir taisns. Materiālam jābūt drukas galviņas kreisajā pusē

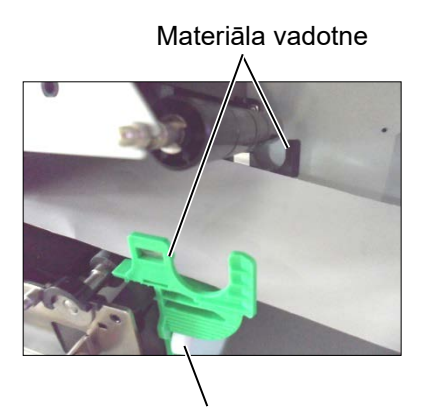

Fiksācijas skrūve

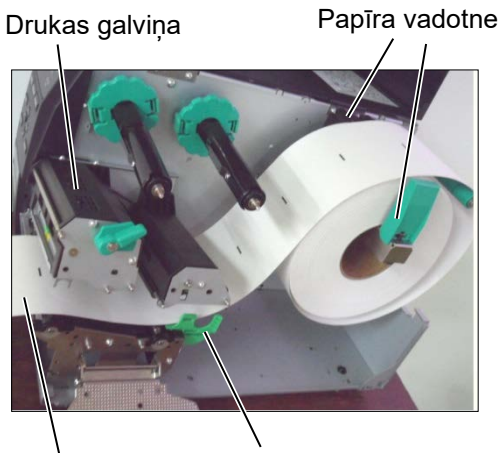

Materiāls

Materiāla vadotne

#### 2.3.1 Materiāla ievietošana (Turp.)

- **10.** Nolaidiet drukas galviņas bloku.
- 11. Kad materiāls ir ievietots, var būt nepieciešams iestatīt materiāla sensorus, ko izmanto, lai noteiktu sākuma pozīciju etiķetei vai birkai.

#### Padeves atstarpes sensora pozīcijas iestatīšana

(1) Ar roku pārvietojiet materiāla sensoru tā, lai padeves atstarpes sensors novietotos etiketes centrā. (• norāda padeves atstarpes sensora pozīciju).

Atstarpe

Padeves atstarpes sensors (●)

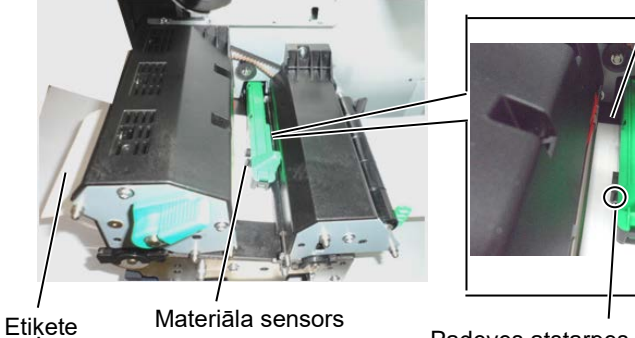

#### PIEZĪME:

Noteikti iestatiet melnās zīmes sensoru tā, lai tas noteiktu melnās zīmes centru, pretējā gadījumā var iestrēgt papīrs vai rasties papīra kļūda.

#### Melnās zīmes sensora pozīcijas iestatīšana

- (1) Izvelciet materiālu apmēram 500 mm no printera priekšpuses, pagrieziet materialu atpakal uz sevi un padodiet to zem drukas galviņas garām sensoram tā, lai melno zīmi varētu redzēt no augšas.
- (2)Manuāli pārvietojiet materiāla sensoru tā, lai melnās zīmes sensors atbilstu melnās zīmes centram uz materiāla. (■ norāda melnās zīmes sensora pozīciju).

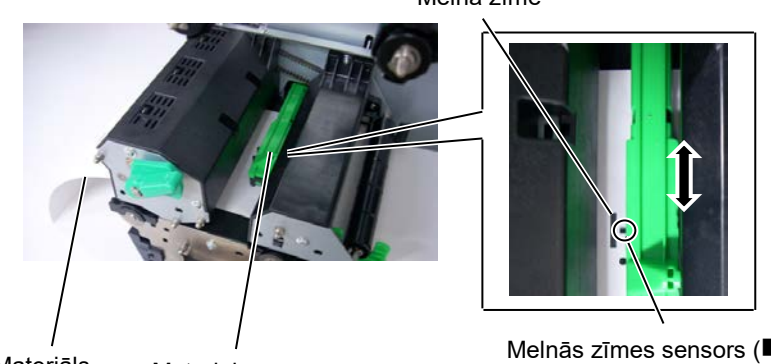

Materiāls

Materiāla sensors

Melnā zīme

Melnās zīmes sensors (■)

#### 2.3.1 Materiāla ievietošana (Turp.)

**12.** Paketes režīms

Paketes režīmā materiāls tiek nepārtraukti izdrukāts, līdz tiek nodrukāts izdruku skaits, kas noteikts izdošanas komandā.

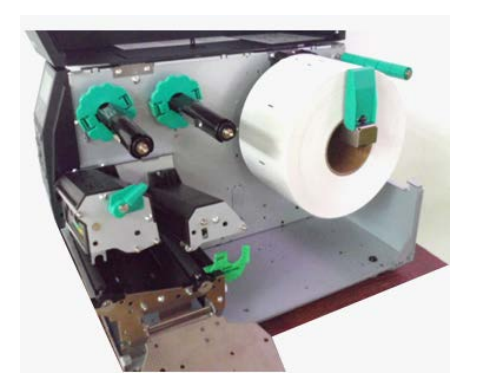

- **13.** Ievietošana ar nolobīšanas moduli Ja ir uzstādīts papildu nolobīšanas modulis, etiķete tiek automātiski noņemta no pamatnes papīra uz sloksnes plāksnes, jo katra etiķete tiek drukāta.
- PIEZĪMES:
- Noteikti iestatiet atlases slēdzi stāvoklī STANDARD/ PEEL OFF.
- Pamatnes papīrs ir vieglāk padodams atpakaļ uz pārņemšanas tītavu, ja priekšpuses plāksne ir noņemta.
- Uzstādiet pārņemšanas klipsi tā, lai klipša garāka puse ievietotos pārņemšanas tītavas nedaudz padziļinātajā rievā.
- Pamatnes papīru var uztīt tieši uz pārņemšanas tītavas vai papīra serdeņa.

Sloksnes veltnītis

- Noņemt pietiekami daudz etiķešu no materiāla ārējās malas, atstājot brīvus 500 mm pamatnes papīra.
- (2) Ievietojiet pamatnes papīru zem sloksnes plāksnes.
- (3) Uztiniet pamatnes papīru uz pārņemšanas tītavas un nofiksējiet to savā stāvokli ar pārņemšanas klipsi. (Aptiniet šo papīru pretēji pulksteņrādītāja kustības virzienam ap tītavu.)
- (4) Pagrieziet pārņemšanas tītavu pretēji pulksteņrādītāja kustības virzienam pāris reizes, lai novērstu jebkādu pamatnes papīra atslābumu.
- (5) Iestatiet atlases slēdzi, kas uzstādīts uz pārtinēja, stāvoklī **STANDARD PEEL OFF**.

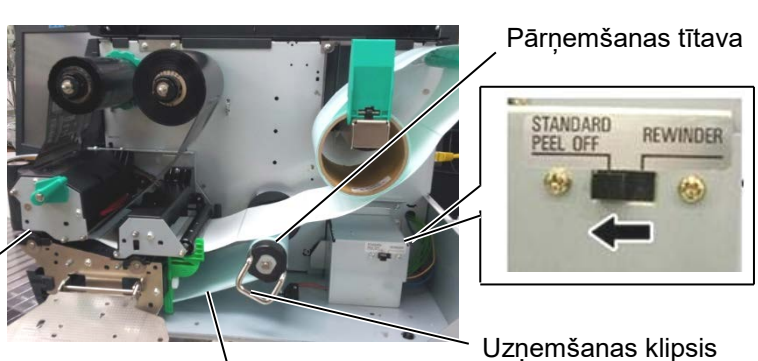

Pamatnes papīrs

#### 2.3.1 Materiāla ievietošana (Turp.)

#### **BRĪDINĀJUMS!**

Grieznis ir ass, tāpēc to lietojot ir jāuzmanās, lai sevi nesavainotu.

#### UZMANĪBU!

- 1. Noteikti nogrieziet etiķetes pamatnes papīru. Griežot etiķetes, līme pielīp pie griežņa, kas var ietekmēt griežņa kvalitāti un saīsināt griežņa kalpošanas laiku.
- 2. Izmantojot birku papīru, kura biezums pārsniedz noteikto vērtību, var ietekmēt griežņa kalpošanas laiku.

**14.** Ievietošana ar griezni

Ja ir uzstādīts griežņa modulis, materiāls tiek automātiski sagriezts. Diska grieznis ir pieejams kā papildizvēle. Ievietojiet materiāla priekšējo malu grieznī, līdz tā iznāk no griežņa moduļa materiāla izvada.

Griežna modulis

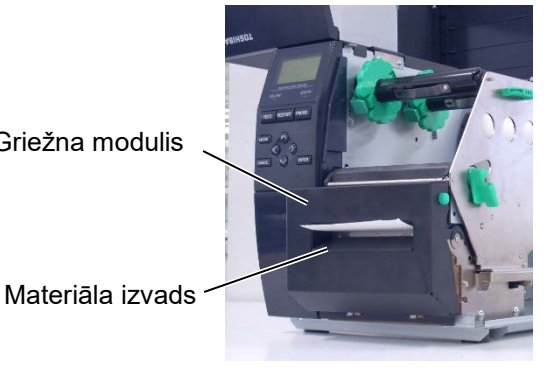

E2-9

#### 2.3.2 Lentes ievietošana

#### PIEZĪMES:

- 1. Piestiprinot lentes aizturus, pārliecinieties, vai knaibles ir vērstas uz printeri
- Pirms drukāšanas noteikti novērsiet jebkādu lentes atslābumu. Drukājot ar krunkainu lenti, samazinās drukas kvalitāte.
- Lente sensors ir uzstādīts drukas galviņas bloka aizmugurē, lai noteiktu lentes beigas. Ja tiek konstatēts lentes gals, ziņa "NO RIBBON" (NAV LENTES) parādīsies uz displeja, un iedegsies KĻŪDAS LED lampiņa.

#### Izlaidiet iestatīšanu modelim D2.

Drukāšanai ir pieejami divu veidu materiāli: termopārneses un tiešās termodrukas (kas ir ķīmiski apstrādāta virsma). NEIEVIETOJIET LENTI, izmantojot tiešās termodrukas materiālu.

**1.** Satveriet izciļņus lentes aizturu augšpuse un apakšpuse un pārvietojiet tos atpakaļ uz lentes vārpstas beigām.

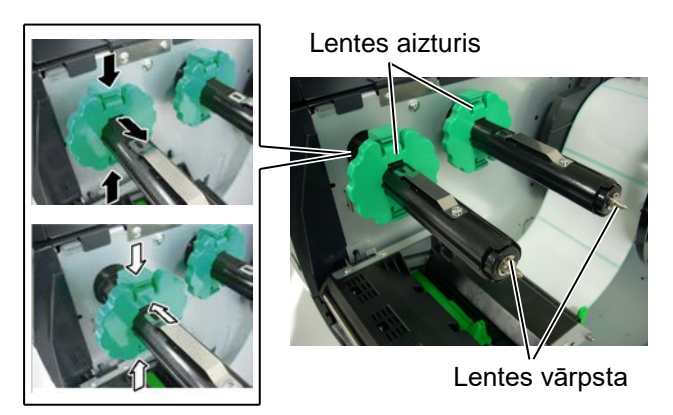

 Atstājot lenti vaļīgu starp lentes tītavām, novietojiet to uz lentes vārpstas kā parādīts zemāk. Ir 2 iespējas, kā ievietot lenti.

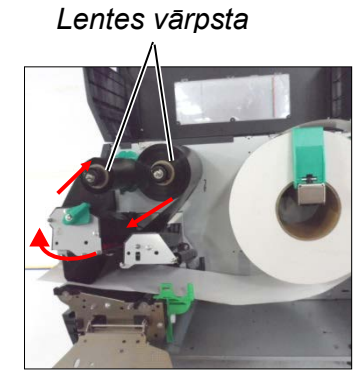

Uz āru uztīta lente

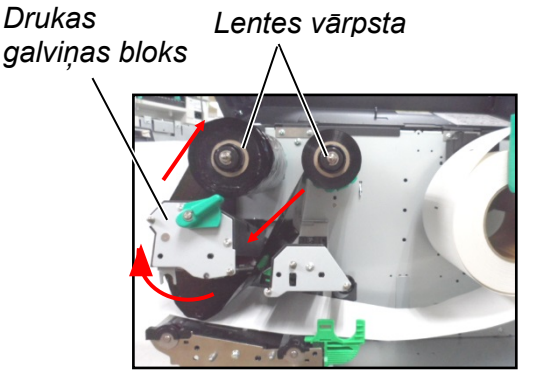

Uz iekšu uztīta lente

#### PIEZĪME:

Lai pārbaudītu vai mainītu iestatījumus, atkarībā no tā, kāds lentes uztīšanas veids tiek izmantots, jums jāiet uz printera SYSTEM Mode (Sistēmas režīms).

# 2.3.2 Lentes ievietošana (Turpin.)

- **3.** Bīdiet lenti visgarām lentes vārpstām līdz stāvoklim, kurā lente ir pilnībā pa kreisi attiecībā pret uzstādītajiem aizturiem.
- **4.** Nolaidiet drukas galviņas bloku un uzstādiet lentes vārpstas turētājplāksni, saskaņojot caurumus ar lentes vārpstām.
- Novērsiet jebkuru lentes vaļīgumu. Uztiniet ārējo lenti uz lentes pārņemšanas ruļļa, līdz tintes lenti var redzēt no printera priekšpuses.

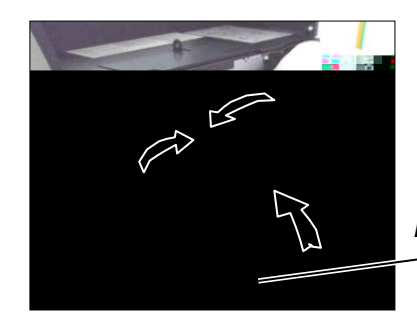

Lentes vārpstas turētājplāksne

- 6. Pagrieziet galviņas sviru stāvoklī **Etiķete vai Birka**, lai aizvērtu drukas galviņu.
- 7. Aizveriet augšējo pārsegu.

#### 3.1.1 Drukas galviņa/Veltnītis/ Sensors (Turp.)

#### PIEZĪME:

Drukas galviņas tīrīšanas līdzekli, lūdzu, iegādājieties pie pilnvarota TOSHIBA TEC servisa pārstāvja. **6.** Notīriet drukas galviņas elementu ar drukas galviņas tīrīšanas līdzekli, vates tamponu vai mīkstu drāniņu, kas nedaudz samitrināta spirtā.

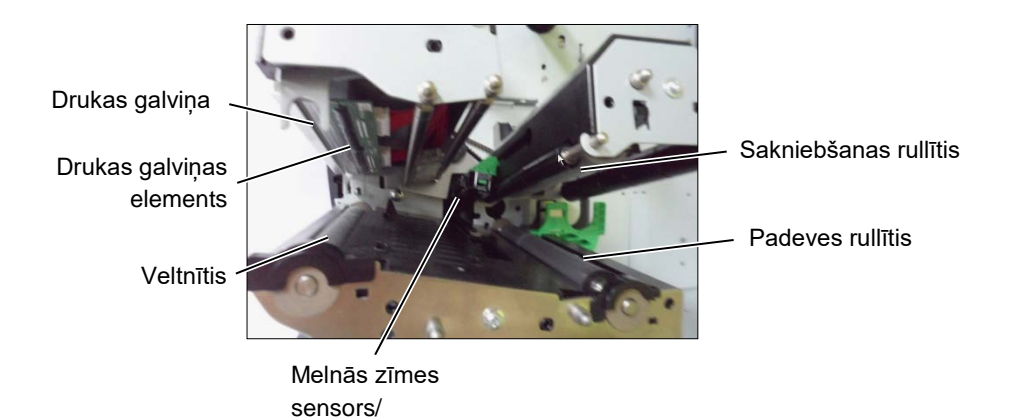

- Noslaukiet veltnīti, padeves rullīti, un sakniebšanas rullīti ar mīkstu drāniņu, kas ir nedaudz samitrināta ar spirtu. Notīriet putekļus vai svešas vielas no printera iekšējām daļām.
- 8. Noslaukiet padeves atstarpes sensoru un melnās zīmes sensoru ar sausu, mīkstu drāniņu.

# Noslaukiet pārsegus un paneļus ar sausu, mīkstu drāniņu vai ar drāniņu, kas ir nedaudz samitrināta ar maigu mazgāšanas līdzekli.

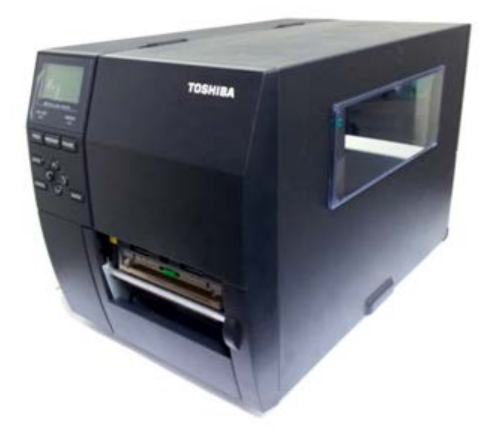

#### 3.1.2 Pārsegi un paneļi

#### UZMANĪBU!

- 1. NELEJIET ŪDENI tieši uz printera.
- NELIETOJIET tīrīšanas vai mazgāšanas līdzekli tieši uz kādu no pārsegiem vai paneliem.
- 3. NEKAD NELIETOJIET ATŠĶAIDĪTĀJU VAI CITU GAISTOŠU ŠĶĪDINĀTĀJU plastmasas pārsegiem.
- NETĪRIET paneli, pārsegus vai piegādes logu ar spirtu, jo tas var izraisīt to izbalēšanu, formas zudumu vai samazināt to strukturālo izturību.

3.1 Tīrīšana

#### 3.1.3 Papildu griežņa modulis

#### **BRĪDINĀJUMS!**

- Pirms griežņa moduļa tīrīšanas noteikti izslēdziet barošanu.
- Grieznis ir ass, tāpēc to lietojot ir jāuzmanās, lai sevi nesavainotu.

Diska grieznis ir pieejams kā papildizvēle. Abi tiek tīrīti vienādi. Noņemot rotācijas griežņa bloka griežņa pārsegu, izņemiet skrūves no pārsega apakšdaļas.

- 1. Atlaidiet divas plastmasas skrūves, lai noņemtu griežņa pārsegu.
- 2. Izņemiet iestrēgušo papīru.
- 3. Notīriet griezni ar mīkstu drāniņu, kas ir nedaudz samitrināta ar spirtu.
- 4. Piestipriniet griežņa pārsegu.

Plastmasas galviņas skrūve

Griežņa bloks

4.1 Kļūdu ziņojumi

# 4. PROBLĒMU NOVĒRŠANA

Šajā nodaļā ir ietverti kļūdu ziņojumi, iespējamās problēmas un to risinājumi.

**BRĪDINĀJUMS!** 

Ja problēmu nevar novērst, veicot pasākumus, kas aprakstīti šajā sadaļā, nemēģiniet pašrocīgi remontēt printeri. Izslēdziet barošanu, atvienojiet iekārtu un sazinieties ar savu pilnvaroto TOSHIBA TEC pārstāvi, lai saņemtu palīdzību.

### 4.1 Kļūdu ziņojumi

#### PIEZĪMES:

• Ja kļūda netiek dzēsta, nospiežot taustiņu **[RESTART]**, izslēdziet printeri un pēc tam ieslēdziet to no jauna.

• Kad printeris izslēgts, visi tā drukas dati tiek dzēsti.

| Kļūdu ziņojumi | Problēmas/Cēloņi                                                                                    | Risinājums                                                                                                    |
|----------------|----------------------------------------------------------------------------------------------------|----------------------------------------------------------------------------------------------------|
| HEAD OPEN      | Drukas galviņas bloks ir atvērts<br>tiešsaistes režīmā.                                             | Aizveriet drukas galviņas bloku.                                                                                                    |
|                | Padeve vai drukāšana tika mēģināta                                                                  | Aizveriet drukas galviņas bloku.                                                                                                    |
|                | veikt ar atvērtu drukas galviņas bloku.                                                             | Nospiediet taustiņu [RESTART].                                                                                                    |
| COMMS ERROR    | Radusies komunikācijas kļūda.                                                                       | Pārliecinieties, vai interfeisa kabelis<br>printerim un resursdatoram ir pievienots<br>pareizi un, vai resursdators ir ieslēgts.                                                                                                    |
| PAPER JAM      | <ol> <li>Materiāls ir iestrēdzis materiālu ceļā.<br/>Materiāls netiek padots vienmērīgi.</li> </ol> | <ol> <li>Izņemiet iestrēgušo materiālu un<br/>notīriet veltnīti. Ievietojiet materiālu<br/>pareizi. Nospiediet taustiņu<br/>[RESTART].</li> </ol>                                                                                                    |
|                | 2. Materiāls nav pareizi ievietots.                                                                 | <ol> <li>levietojiet materiālu pareizi.<br/>Nospiediet taustiņu [RESTART].</li> <li>⇒ 2.3.1 sadaļa.</li> </ol>                                                                                                    |
|                | <ol> <li>Izmantotajam materiālam tiek atlasīts<br/>nepareizs materiālu sensors.</li> </ol>          | <ol> <li>Izslēdziet printeri un pēc tam ieslēdziet<br/>to no jauna. Atlasiet materiālu<br/>sensoru materiāla veidam, kas tiek<br/>izmantots. Atkārtoti nosūtiet drukas<br/>darbu.</li> </ol>                                                                                                    |
|                | <ol> <li>Melnās zīmes sensors nav pareizi<br/>saskaņots ar melno zīmi uz materiāla.</li> </ol>      | <ol> <li>4. Noregulējiet sensoru pozīciju un<br/>nospiediet taustiņu [RESTART].</li> <li>⇒ 2.3.1 sadaļa.</li> </ol>                                                                                                    |
|                | 5. levietotā mēdija lielums atšķiras no programmētā lieluma.                                        | <ol> <li>Nomainiet ievietoto materiālu ar tādu,<br/>kas atbilst ieprogrammētajam<br/>lielumam, nospiediet taustiņu<br/>[RESTART] vai izslēdziet printeri un<br/>pēc tam ieslēdziet to no jauna, atlasiet<br/>ieprogrammēto lielumu, kas atbilst<br/>ievietotajam materiālam. Atkārtoti<br/>nosūtiet drukas darbu.</li> </ol> |
|                | <ol> <li>Materiāla sensors nav pareizi<br/>kalibrēts materiālam, kas tiek<br/>izmantots.</li> </ol> | <ol> <li>Lai iestatītu slieksni, skatiet "Key<br/>Operation Specification". Ja tas<br/>neatrisina problēmu, izslēdziet printeri<br/>un zvaniet TOSHIBA TEC<br/>pilnvarotajam servisa pārstāvim.</li> </ol>                                                                                                    |

4.1 Kļūdu ziņojumi

## 4.1 Kļūdu ziņojumi (turp.)

| Kļūdu ziņojumi                                                               | Problēmas/Cēlonis                                                                                   | Risinājums                                                                                                    |
|------------------------------------------------------------------------------|----------------------------------------------------------------------------------------------------|----------------------------------------------------------------------------------------------------|
| CUTTER ERROR<br>(Tikai tad, ja printerī ir<br>uzstādīts griežņa<br>modulis.) | 1. Materiāls ir iestrēdzis grieznī.                                                                 | <ol> <li>Izņemiet iestrēgušo materiālu.</li> <li>Nospiediet taustiņu [RESTART]. Ja<br/>tas nepalīdz atrisināt problēmu,<br/>izslēdziet printeri un sazinieties ar</li> </ol>                                                                             |
|                                                                              |                                                                                                    | TOSHIBA TEC pilnvaroto servisa<br>pārstāvi.<br>→3 1 3 sadala                                                                                                    |
|                                                                              | <ol> <li>griežņa pārsegs nav pareizi<br/>piestiprināts.</li> </ol>                                  | <ol> <li>2. Kārtīgi piestipriniet griežņa pārsegu.</li> </ol>                                                                                                    |
| NO PAPER                                                                     | 1. Materiāls ir beidzies.                                                                           | <ol> <li>levietojiet materiālu. Nospiediet<br/>taustiņu [RESTART].</li> <li>⇒ 2.3.1 sadaļa.</li> </ol>                                                                                                    |
|                                                                              | 2. Materiāls nav pareizi ievietots.                                                                 | <ol> <li>Ievietojiet materiālu pareizi.<br/>Nospiediet taustiņu [RESTART].</li> <li>⇒ 2.3.1 sadaļa.</li> </ol>                                                                                                    |
|                                                                              | <ol> <li>Materiālu sensora pozīcija nav<br/>pareizi noregulēta.</li> </ol>                          | <ol> <li>Noregulējiet sensora stāvokli.<br/>Nospiediet taustiņu [RESTART].</li> <li>⇒ 2.3.1 sadaļa.</li> </ol>                                                                                                    |
|                                                                              | <ol> <li>Materiāla sensors nav pareizi<br/>kalibrēts materiālam, kas tiek<br/>izmantots.</li> </ol> | <ol> <li>Lai iestatītu slieksni, skatiet "Key<br/>Operation Specification". Ja tas<br/>neatrisina problēmu, izslēdziet printeri<br/>un zvaniet TOSHIBA TEC<br/>pilnvarotajam servisa pārstāvim.</li> </ol>                                               |
|                                                                              | 5. Materiāls ir vaļīgs.                                                                             | 5. Novērsiet jebkuru lentes atslābumu.                                                                                                    |
| RIBBON ERROR                                                                 | 1. Lente netiek padota pareizi.                                                                     | <ol> <li>Noņemiet lenti un pārbaudiet tās<br/>statusu. Ja nepieciešams, nomainiet<br/>lenti. Ja problēma netiek atrisināta,<br/>izslēdziet printeri un sazinieties ar<br/>TOSHIBA TEC pilnvaroto servisa<br/>pārstāvi.</li> </ol>                        |
|                                                                              | 2. Lente nav ievietota.                                                                             | 2. levietojiet lenti.<br>$\Rightarrow$ 2.3.2 sadala.                                                                                                    |
|                                                                              | <ol> <li>Lentes sensora problēma.</li> </ol>                                                        | <ol> <li>Izslēdziet printeri un sazinieties ar<br/>TOSHIBA TEC pilnvaroto servisa<br/>pārstāvi.</li> </ol>                                                                                                    |
| NO RIBBON                                                                    | Lente ir beigusies.                                                                                 | levietojiet jaunu lenti. Nospiediet taustiņu<br>[RESTART].<br>⇒ 2.3.2 sadaļa.                                                                                                    |
| REWIND FULL                                                                  | lebūvētais pārtinēja aprīkojums ir pilns.                                                           | Izņemiet pamatnes papīru no iebūvētā<br>pārtinēja aprīkojuma. Nospiediet taustiņu<br>[RESTART].                                                                                                    |
| EXCESS HEAD TEMP                                                             | Drukas galviņa pārkarsusi.                                                                          | Izslēdziet printeri un ļaujiet tam apmēram<br>3 minūtes atdzist. Ja tas nepalīdz<br>atrisināt problēmu, sazinieties ar Toshiba<br>TEC pilnvaroto servisa pārstāvi.                                                                                       |
| HEAD ERROR                                                                   | Radusies problēma ar drukas galviņu.                                                                | Nomainiet drukas galviņu.                                                                                                    |
| POWER FAILURE                                                                | Radies īslaicīgs elektroenerģijas<br>zudums.                                                        | Pārbaudiet, vai strāvas avotam, kas<br>piegādā enerģiju printerim, ir pareizās<br>nominālvērtības. Ja printeris kopīgo<br>strāvas kontaktligzdu ar citām elektriskām<br>ierīcēm, kas patērē lielu daudzumu<br>enerģijas, izmantojiet citu kontaktligzdu. |

## 4.1 Kļūdu ziņojumi (turp.)

| Kļūdu ziņojumi      | Problēmas/Cēlonis                          | Risinājums                                   |
|---------------------|--------------------------------------------|----------------------------------------------|
| SYSTEM ERROR        | 1. Printeris tiek izmantots vietā, kur tas | 1. levērojiet attālumu starp interfeisa      |
|                     | pakļauts trokšņa iedarbībai vai arī        | kabeļiem un trokšņu avotu                    |
|                     | printera tuvumā atrodas barošanas          |                                              |
|                     | vadi no citām elektroierīcēm vai           |                                              |
|                     | interfeisa kabeļi.                         |                                              |
|                     | 2. Printera strāvas vads nav sazemēts.     | 2. Sazemējiet strāvas vadu.                  |
|                     | 3. Printeris kopīgo enerģijas avotu ar     | 3. Nodrošiniet printerim ekskluzīvu          |
|                     | kādām citām elektroierīcēm.                | barošanas avotu.                             |
|                     | 4. Lietojumprogrammu programmatūrā,        | 4. Apstiprināt, ka resursdators darbojas     |
|                     | ko izmanto jusu resursdators,              | pareizi.                                     |
|                     | neviesusies kļuda var arī nedarbojas       |                                              |
|                     | Padusies klūda, rakstot ROM                | Izslādziet printeri un ieslādziet to po      |
|                     | zibatminā/USB atminā                       | iauna                                        |
| FORMAT FRROR        | Radusies klūda formatējot ROM              | Izslēdziet printeri un ieslēdziet to no      |
|                     | zibatminu/USB atminu.                      | jauna.                                       |
| MEMORY FULL         | Saglabāšana neizdevās, jo nepietiek        | Izslēdziet printeri un ieslēdziet to no      |
|                     | saglabāšanas vietas ROM                    | jauna.                                       |
|                     | zibatmiņā/USB atmiņā.                      |                                              |
| EEPROM ERROR        | Datus nevar nolasīt vai rakstīt pareizi    | Izslēdziet printeri un ieslēdziet to no      |
|                     | rezerves EEPROM.                           | jauna.                                       |
| RFID WRITE ERROR    | Printerim neizdevās rakstīt datus RFID     | Nospiediet taustiņu [RESTART].               |
|                     | birkā, mēģinot to noteikta skaita reizes.  |                                              |
| RFID ERROR          | Printeris nevar sazināties ar RFID         | Izsledziet printeri un iesledziet to no      |
|                     | moduli.<br>Rožilejka pulkatopa ekumulatora | jauna.                                       |
|                     | spriogums ir zoms                          | Ja velaties turpinat izmantot to pasu        |
|                     |                                            | klūda "I OW BATTERY" izslādziet printeri     |
|                     |                                            | un palaidiet to sistēmas režīmā iestatiet    |
|                     |                                            | RTC datumu un laiku un atiestatiet printeri. |
|                     |                                            | Kamēr ir ieslēgta barošana, datums un        |
|                     |                                            | laiks tiks rādīti pareizi.                   |
|                     |                                            | Sazinieties ar TOSHIBA TEC pilnvaroto        |
|                     |                                            | servisa pārstāvi, lai akumulatoru            |
|                     |                                            | nomainītu.                                   |
| SYNTAX ERROR        | Kamēr printeris ir Lejupielādes režīmā,    | Izslēdziet printeri un ieslēdziet to no      |
|                     | lai atjauninātu programmaparatūru, tas     | jauna.                                       |
|                     | saņem nepareizu komandu, piemeram,         |                                              |
|                     | Trīs reizes pēc kārtas tika ievodīta       | lūdzu, sazinieties ar sistēmas               |
| Please Power OFF    | nepareiza parole                           | administratoru                               |
| Citu klūdu zinoiumi | Varētu būt aparatūras vai                  | Izslēdziet printeri un pēc tam ieslēdziet to |
|                     | programmatūras problēma                    | no jauna. Ja tas nepalīdz atrisināt          |
|                     |                                            | problēmu, izslēdziet printeri un sazinieties |
|                     |                                            | ar TOSHIBA TEC pilnvaroto servisa            |
|                     |                                            | pārstāvi.                                    |

4.2 Iespējamās problēmas

### 4.2 lespējamās problēmas

Šajā sadaļā ir aprakstītas problēmas, kas var rasties, izmantojot printeri, un to cēloņi un risinājumi.

| lespējamās<br>problēmas                                          | Cēloņi                                                                                                    | Risinājums                                                                                                    |
|------------------------------------------------------------------|----------------------------------------------------------------------------------------------------|----------------------------------------------------------------------------------------------------|
| Printeris                                                        | 1. Strāvas vads ir atvienots.                                                                                                    | 1. Iespraudiet strāvas vadu.                                                                                                    |
| neieslēdzas.                                                     | <ol> <li>Maiņstrāvas kontaktligzda<br/>nefunkcionē pareizi.</li> </ol>                                                                                                    | <ol> <li>Pārbaudiet ar strāvas vadu no<br/>citas elektriskās ierīces.</li> </ol>                                                                                                    |
|                                                                  | <ol> <li>Ēkas drošinātājs izdedzis vai ir<br/>atvienots jaudas slēdzis.</li> </ol>                                                                                                    | <ol> <li>Pārbaudiet drošinātāju vai jaudas<br/>slēdzi.</li> </ol>                                                                                                    |
| Materiāls netiek<br>padots                                       | 1. Materiāls nav pareizi ievietots.                                                                                                    | <ol> <li>levietojiet materiālu pareizi.</li> <li>⇒ 2.3.1 sadaļa.</li> </ol>                                                                                                    |
|                                                                  | 2. Printeris ir kļūdas stāvoklī.                                                                                                    | <ol> <li>Atrisiniet kļūdu ziņojumu displejā.<br/>(Lai iegūtu sīkāku informāciju,<br/>skatiet 4.1. sadaļu.)</li> </ol>                                                                                   |
| Nospiežot taustiņu<br>[FEED] sākuma<br>posmā, radusies<br>kļūda. | Tika mēģināts veikt padevi pretrunā<br>ar šādiem noklusējuma apstākļiem.<br>Sensora tips: Padeves atstarpes<br>sensors<br>Drukāšanas veids: Termopārnese<br>Materiāla rakstzīmju iestatne: 76,2<br>mm | Mainiet drukas apstākļus, izmantojot<br>printera draiveri vai drukas komandu,<br>tā, lai printeris atbilstu jūsu<br>drukāšanas apstākļiem. Dzēsiet<br>kļūdas stāvokli, nospiežot taustiņu<br>[RESTART]. |
| Uz materiāla nekas<br>nav uzdrukāts.                             | 1. Materiāls nav pareizi ievietots.                                                                                                    | <ol> <li>levietojiet materiālu pareizi.</li> <li>⇒ 2.3.1 sadaļa.</li> </ol>                                                                                                    |
|                                                                  | 2. Lente nav ievietota pareizi.                                                                                                    | 2. levietojiet lenti pareizi.<br>$\Rightarrow$ 2.3.2 sadaļa.                                                                                                    |
|                                                                  | <ol> <li>Drukas galviņa nav uzstādīta<br/>pareizi.</li> </ol>                                                                                                    | <ol> <li>Uzstādiet drukas galviņu pareizi un<br/>aizveriet drukas galviņas bloku.</li> </ol>                                                                                                    |
|                                                                  | <ol> <li>Lentes un materiāla kombinācija<br/>nav pareiza.</li> </ol>                                                                                                    | <ol> <li>Izvēlieties lenti atbilstošu materiāla<br/>veidam, kas tiek izmantots.</li> </ol>                                                                                                    |
| Drukātais attēls ir<br>izplūdis.                                 | <ol> <li>Lentes un materiāla kombinācija<br/>nav pareiza.</li> </ol>                                                                                                    | <ol> <li>Izvēlieties lenti atbilstošu materiāla<br/>veidam, kas tiek izmantots.</li> </ol>                                                                                                    |
|                                                                  | 2. Drukas galviņa nav tīra.                                                                                                    | <ol> <li>Notīriet drukas galviņu, izmantojot<br/>drukas galviņas tīrīšanas līdzekli<br/>vai vates tamponu, kas nedaudz<br/>samitrināts etilspirtā.</li> </ol>                                           |
| Grieznis negriež.                                                | <ol> <li>griežņa pārsegs nav pareizi<br/>piestiprināts.</li> </ol>                                                                                                    | <ol> <li>Kārtīgi piestipriniet griežņa<br/>pārsegu.</li> </ol>                                                                                                    |
|                                                                  | 2. Materiāls ir iestrēdzis grieznī.                                                                                                    | <ol> <li>Izņemiet iestrēgušo papīru.</li> <li>⇒ 3.1.3 sadaļa.</li> </ol>                                                                                                    |
|                                                                  | 3. griežņa asmens ir netīrs.                                                                                                    | <ol> <li>Notīriet griežņa asmeni.</li> <li>⇒ 3.1.3 sadaļa.</li> </ol>                                                                                                    |
| Sloksnes modulis<br>nenoņem etiķetes no                          | Pārāk mazs etiķešu skaits vai līme ir<br>par lipīgu.                                                                                                    | 1. Nomainiet etiķeti.                                                                                                    |
| pamatnes papīra                                                  |                                                                                                    | <ol> <li>lestatiet pre-sloksnes funkciju uz<br/>ON (IESL.)</li> </ol>                                                                                                    |

#### 4.3. esprūdušā medija izņemšana

UZMANĪBU!

Nelietojiet rīkus, kas var bojāt drukas galviņu. Šajā sadaļā ir detalizēti aprakstīts, kā iesprūdušu materiālu izņemt no printera.

- 1. Izslēdziet un atvienojiet printeri no elektrotīkla.
- 2. Atveriet augšējo pārsegu.
- Pagrieziet galviņas sviru stāvoklī FREE un atlaidiet lentes vārpstas turētājplāksni.
- 4. Atveriet drukas galviņas bloku.
- 5. Noņemiet materiālu un lenti.

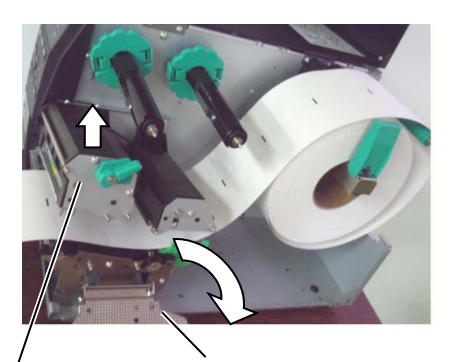

Drukas galviņas bloks

Lentes vārpstas turētājplāksne

- **6.** Izņemiet printerī iestrēgušo mediju. NEIZMANTOJIET asus rīkus vai instrumentus, jo tie var sabojāt printeri.
- **7.** Notīriet drukas galviņu un veltnīti un visus veidojošos putekļus vai svešvielas.
- Papīra iesprūšanu griežņa blokā var izraisīt nodilums vai no etiķetēm pārpalikusī līme uz griežņa. Nelietojiet grieznī nenorādītus materiālus.

#### UZMANĪBU!

lzņemot iestrēgušo materiālu, jābūt uzmanīgiem, lai nesabojātu drukas galviņu ar cietiem priekšmetiem, piemēram, pulksteņiem vai gredzeniem.

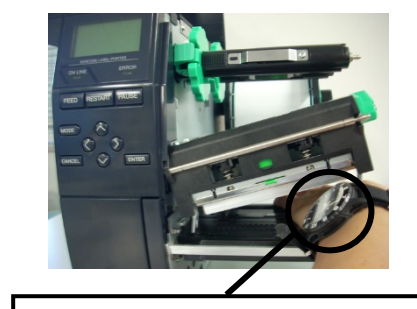

Jāuzmanās, lai nepieļautu pulksteņa metāla vai stikla daļām pieskarties drukas galviņas malai.

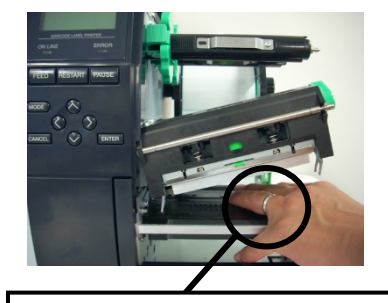

Jāuzmanās, lai nepieļautu metāla priekšmetam, piemēram, gredzenam pieskarties drukas galviņas malai.

Tā kā drukas galviņas elementu var viegli sabojāt ar triecienu, lūdzu, izturieties pret to uzmanīgi un nesitiet to ar cietiem priekšmetiem.

#### PIEZĪME:

Ja grieznī pārāk bieži iestrēgumi, sazinieties ar TOSHIBA TEC pilnvaroto servisa pārstāvi.

# 5. PPRINTERA SPECIFIKĀCIJAS

Šajā sadaļā ir aprakstītas printera specifikācijas.

| Modelis                           |                         | B-EX4T2/D2-GS12-QM-R                                                                                 | B-EX4T2-TS12-QM-R                                    | B-EX4T2-HS12-QM-R             |  |
|-----------------------------------|-------------------------|----------------------------------------------------------------------------------------------------|------------------------------------------------------|-------------------------------|--|
| Vienums                           |                         |                                                                                                    |                                                      |                               |  |
| Izmeri (Px Dzx                    | A                       | 278 mm x 460 mm x 310 mm (1)                                                                         | 0.9" x 18.1" x 12.2")                                |                               |  |
| Svars (kg)                        |                         | 17 kg                                                                                                |                                                      |                               |  |
| Darba temperatū                   | ras diapazons           | No 5 °C līdz 40 °C (no 40 °F līdz                                                                    | z 104 °F)                                            |                               |  |
| Relatīvais mitrur                 | ns                      | Relatīvais mitrums no 25% līdz 85% (bez kondensācijas)                                               |                                                      |                               |  |
| Strāvas padeve                    |                         | Universāli pārslēdzams strāvas a                                                                     | vots, no maiņstrāvas 100 V līdz 24                   | 40 V, 50/60 Hz +/- 10%        |  |
| Ieejas spriegums                  |                         | no maiņstrāvas 100 V līdz 240 V                                                                      | 7, 50/60 Hz +/- 10%                                  |                               |  |
| Jauda                             | Drukas darba laikā*2    | 157.34W 0.71A                                                                                        |                                                      |                               |  |
| Patēriņš                          | Gaidīšanas laikā        | 15W vai mazāk                                                                                        |                                                      |                               |  |
|                                   | Miega režīma laikā      | 5,7W 0,09A                                                                                           |                                                      |                               |  |
| Izšķirtspēja                      |                         | 8 punkti/mm (203 dpi)                                                                                | 11,8 punkti/mm (300 dpi)                             | 23,6 punkti/mm (600 dpi)      |  |
| Drukāšanas veids                  |                         | T2: Termopārnese                                                                                     | opārnese T2: Termopārneses druka un tiešā termodruka |                               |  |
|                                   |                         | vai tiešā termodruka                                                                                 |                                                      |                               |  |
|                                   |                         | D2: Tiešā termodruka                                                                                 |                                                      |                               |  |
| Drukāšanas ātrums                 |                         | 76,2mm/sek. (3 collas/sek.)                                                                          | 76,2 mm/sek. (3 collas/sek.)                         | 50,8 mm/sek. (2 collas/sek.)  |  |
|                                   |                         | 152,4mm/sek. (6 collas/sek.)                                                                         | 127,0mm/sek. (5 collas/sek.)                         | 76,2 mm/sek. (3 collas/sek.)  |  |
|                                   |                         | 254,0mm/sek.(10 collas/sek.)                                                                         | 203,8mm/sek. (8 collas/sek.)                         | 101,6 mm/sek. (4 collas/sek.) |  |
|                                   |                         | 304,8mm/sek.(12 collas/sek.)                                                                         | 254,0mm/sek.(10 collas/sek.)                         | 127,0mm/sek. (5 collas/sek.)  |  |
|                                   |                         |                                                                                                    | 304,8mm/sek.(12 collas/sek.)                         | 152,4mm/sek. (6 collas/sek.)  |  |
|                                   |                         |                                                                                                    |                                                      |                               |  |
| Materiāla pieeja                  | mais platums (ieskaitot | No 25,0 mm līdz 114,0 mm (no 0,98 collas līdz 4,49 collas) 15,0 mm to 114,0 mm                       |                                                      |                               |  |
| pamatnes papīru)                  |                         | (0,59collas to 4,49collas)                                                                           |                                                      |                               |  |
| Efektīvais drukas platums (maks.) |                         | 104,0 mm (4,1 collas)                                                                                |                                                      |                               |  |
| Izdošanas režīms                  |                         | Partija                                                                                              |                                                      |                               |  |
|                                   |                         | Sloksne (sloksnes režīms tiek iespējots tikai tad, ja ir uzstādīts papildizvēles sloksnes modulis.)  |                                                      |                               |  |
|                                   |                         | Griešana (griešanas režīms tiek iespējots tikai tad, ja ir uzstādīts papildizvēles griežņa modulis.) |                                                      |                               |  |
| LCD ziņu displejs                 |                         | Grafikas tips 128 x 64 punkti                                                                        |                                                      |                               |  |

\*1: B-EX4D2-GS12-QM-R atbilst ASV, Kanādā, Austrālijā, ES un EBTA

\*2: Turpretim, 20% slīpās līnijas tiek drukātas norādītajā formātā.

#### 5. PPRINTERA SPECIFIKĀCIJAS

| Modelis                  | D EVATADO CS12 OM D                                                 | D EVATA TC14 OM D                | D EVAT2 HS12 OM D               |  |
|--------------------------|---------------------------------------------------------------------|----------------------------------|---------------------------------|--|
| Vienums                  | B-EA412/D2-G812-QM-K                                                | В-ЕА412-1812-QM-К                | В-ЕА412-Н812-QM-К               |  |
| Svītrkodu veidi          | JAN8, JAN13, EAN8, EAN8+2                                           | digits, EAN8+5 digits, EAN13     | 3, EAN13+2 digits, EAN13+5      |  |
|                          | digits, UPC-E, UPC-E+2 digits,                                      | UPC-E+5 digits, UPC-A, UPC       | C-A+2 digits, UPC-A+5 digits,   |  |
|                          | MSI, ITF, NW-7, CODE39, CO                                          | DE93, CODE128, EAN128, I         | ndustrial 2 to 5, Customer Bar  |  |
|                          | Code, POSTNET, KIX CODE, RM4SCC (ROYAL MAIL 4 STATE CUSTOMER CODE), |                                  |                                 |  |
|                          | GS1 DataBar                                                         |                                  |                                 |  |
| Divdimensiju kodi        | Data Matrix, PDF417, QR code                                        | e, Maxi Code, Micro PDF417,      | CP Code                         |  |
| Fonts                    | Times Roman (6 izmēri), Helv                                        | vetica (6 izmēri), Presentation  | (1 izmērs), Letter Gothic (1    |  |
|                          | izmērs), Prestige Elite (2 izmēri                                   | ), Courier (2 izmēri), OCR (2 ti | pi), Gothic (1 izmērs), Outline |  |
|                          | font (4 tipi), Price font (3 tipi)                                  |                                  |                                 |  |
| Rotācija                 | 0, 90, 180, 270 grādi                                               |                                  |                                 |  |
| Standarta interfeiss     | USB interfeiss                                                      |                                  |                                 |  |
|                          | LAN interfeiss                                                      |                                  |                                 |  |
| Papildizvēles interfeiss | Seriālais interfeiss (B-EX700-RS-QM-R)                              |                                  |                                 |  |
|                          | Paralēlais interfeiss (B-EX700-CEN-QM-R)                            |                                  |                                 |  |
|                          | Paplašinātās ievadizvades interfeiss (B-EX700-CEN-QM-R)             |                                  |                                 |  |
|                          | RTC un USB resursdatora interfeiss (B-EX700-RTC-QM-R)               |                                  |                                 |  |
|                          | Bezvadu LAN interfeiss (B-EX700-WLAN-QM-R, B-EX700-WLAN3-QM-S)      |                                  |                                 |  |
|                          | Piezīme:                                                            |                                  |                                 |  |
| Papildizvēles modulis    | Diska griežņa modulis (B-EX204-QM-R)                                |                                  |                                 |  |
|                          | Sloksnes modulis (B-EX904-H-QM-R)                                   |                                  |                                 |  |
| Papildizvēles komplekts  | T2:                                                                 |                                  | T2:                             |  |
|                          | 203-dpi drukas galviņa (B-EX                                        | 704-TPH2-QM-R)                   | 600-dpi drukas galviņa (B-      |  |
|                          | 300-dpi drukas galviņa (B-EX                                        | 704-TPH3-QM-R)                   | EX704-TPH6-QM-R)                |  |
|                          | D2:                                                                 |                                  |                                 |  |
|                          | 203-dpi drukas galviņa (B-EX                                        | 704-TPH2-QM-R)                   |                                 |  |
| PIEZĪMES:                |                                                                     |                                  |                                 |  |

• Data MatrixTM is a trademark of International Data Matrix Inc., U.S.

• PDF417TM is a trademark of Symbol Technologies Inc., US.

• QR Code ir uzņēmuma DENSO CORPORATION preču zīme.

• Maxi Code ir uzņēmuma United Parcel Service of America, Inc., U.S. preču zīme.

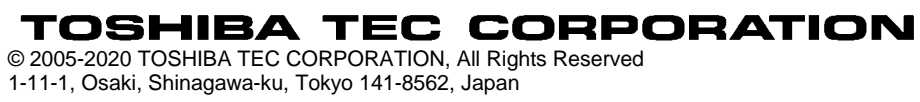

### Atjaunota informācija

#### 1. Izmaiņas specifikācijā

• Divdimensiju kodi un fontu veidi, ko atbalsta šis printeris, ir daļēji atjaunināti šādi.

| Modelis       | Divdimensiju kodi        | Fonts                                                 |
|---------------|--------------------------|-------------------------------------------------------|
| B-EX4T1-GS    | Data Matrix, PDF417, QR  | Bitmap fonti (21 veids), Japanese Kanji (JIS          |
| B-EX4T1-TS    | kods, Maxi kods, Micro   | X0213/4 veidi Gothic, 2 veidi Mincho), Chinese,       |
|               | PDF417, CP kods, GS1     | kontūrfonti (8 veidi), Writable character, TrueType   |
|               | Data Matrix, AZTEC kods, | fonts, Open Type fonts (Noto Sans CJK)                |
| B-EX4T2/D2-GS | GS1 QR kods              | Times Roman (6 izmēri), Helvetica (6 izmēri),         |
| B-EX4T2-TS    |                          | Presentation (1 izmērs), Letter Gothic (1 izmērs),    |
| B-EX4T2-HS    |                          | Prestige Elite (2 izmēri), Courier (2 izmēri), OCR    |
|               |                          | (2 veidi), Gothic (1 izmērs), kontūrfonti (4 veidi),  |
|               |                          | Price fonti (3 veidi), 24 x 24 Simp-Chinese fonts     |
|               |                          | (tikai CN modelis)                                    |
| B-EX4T3-HS12  |                          | Bitmap fonti (21 veids), Japanese Kanji (JIS          |
| -QM/CN-R      |                          | X0213/4 veidi Gothic, 2 veidi Mincho), Chinese,       |
|               |                          | kontūrfonti (8 veidi), Writable character, TrueType   |
|               |                          | fonts                                                 |
| B-EX6T1/T3-GS |                          | Bitmap fonti (21 veids, standarta), Japanese Kanji    |
| B-EX6T1/T3-TS |                          | (JIS X0213/4 veidi Gothic, 2 veidi Mincho),           |
|               |                          | Chinese character (standarta), kontūrfonti: 8 veidi   |
|               |                          | (standarta), Writable character, TrueType fonts, citi |
|               |                          | fonti: Unicode (UTF-32) atbalsts/ atvērtā tipa fonts  |
|               |                          | (Noto Sans CJK)                                       |

#### 2. Cita informācija

• Lai iegūtu šīs rokasgrāmatas jaunāko versiju, lūdzam sazināties ar savu Toshiba Tec Corporation

autorizēto pārstāvi.

#### Problēmu novēršana

| Simptoms            | Cēlonis                  | Risinājumi                      |
|---------------------|--------------------------|---------------------------------|
| Drukāšana notiek ar | Tā notiks, lai atdzesētu | Turpiniet lietot printeri šādos |
| pārtraukumiem.      | drukas galviņu, kad tā   | apstākļos. Tas neietekmē        |
|                     | uzkarsusi ilgstošas      | printera kalpošanas laiku un    |
|                     | nepārtrauktas drukāšanas | drošību.                        |
|                     | laikā.                   |                                 |

#### B-EX4T3-HS12-QM/CN-R

• Šis printeris atbalsta tikai termiskās pārneses metodi, taču ne tiešo termodruku.